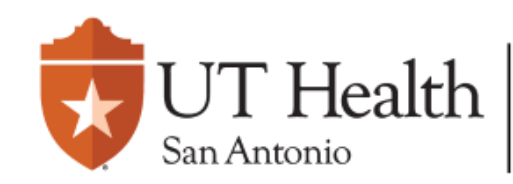

Enterprise Research Management System (ERMS)

## **ERMS Overview Quick-Guide**

### **Table of Contents:**

Actions Submission States How to Locate a Protocol Protocols under UT Health SA IRB Purview Documents Tab Reviews Tab Collaborative/Multi-center Studies Site Workspace Protocols under External IRB Purview

# Actions:

| Action                | PI of a Protocol | Pl Proxy | Protocol Team |
|-----------------------|------------------|----------|---------------|
| Create a new Protocol | Х                | Х        | Х             |
| Edit a Protocol       | Х                | Х        | Х             |
| Submit a Protocol     | Х                | Х        |               |
| Submit Clarifications | Х                | Х        |               |
| Create a follow-on    |                  |          |               |
| submission            | Х                | Х        | Х             |
| Submit a follow-on    |                  |          |               |
| submission            | Х                | Х        |               |
| Assign PI Proxies     | Х                |          |               |

# Submission States:

| State of the Submission  | Description                                                                                                    |  |  |  |
|--------------------------|----------------------------------------------------------------------------------------------------|--|--|--|
| Acknowledged             | A completed Report of New Information (RNI) that has been reviewed by the UT Health San Antonio IRB in which they have determined that further review is not required. |  |  |  |
| Active                   | An approved site relying on UT Health San Antonio IRB or an approved protocol under an external IRB purview.                                                           |  |  |  |
| Approved                 | An approved submission or a protocol.                                                                                                    |  |  |  |
| Clarifications Requested | A request for a clarification or a revision to the submission by the IRB Coordinator or IRB Designated Reviewer.                                                       |  |  |  |
| Committee Review         | A submission scheduled for a convened IRB committee review.                                                                                                    |  |  |  |
| Deferred                 | IRB committee is unable to approve research and the IRB suggests modifications that might make the research approvable.                                                |  |  |  |
| Discarded                | Permanently removed submission.                                                                                                    |  |  |  |
| Inactive                 | A site submission that has been deactivated (either no longer under IRB purview or discarded, never officially added to the protocol).                                 |  |  |  |
| Invitation Pending       | Request by IRB Coordinator to add a non-affiliated site to an approved protocol under UT Health San Antonio IRB purview.                                               |  |  |  |
| Modifications Required   | IRB committee members require specific modifications to the research before approval can be finalized.                                                                 |  |  |  |
| Modifications Submitted  | Modifications returned for IRB review.                                                                                                    |  |  |  |
| Non-Committee Review     | Submission undergoing an IRB review via an expedited review procedure.                                                                                                 |  |  |  |
| Post-Review              | Transition state where the IRB determination has been made and correspondence to the investigator is pending;                                                          |  |  |  |
| Pre-Review               | IRB Coordinator conducting administrative review.                                                                                                    |  |  |  |
| Pre-Review Completed     | Ready for IRB review.                                                                                                    |  |  |  |
| Pre-Submission           | Not yet submitted for review.                                                                                                    |  |  |  |
| Updating Study           | Minor updates to an external IRB that do not require sIRB. A letter will not be generated.                                                                             |  |  |  |
| Awaiting Site Materials  | Waiting for participating site (pSite) specific documentation.                                                                                                    |  |  |  |

#### How to Locate a Protocol:

In ERMS, clicking the IRB tab will direct you to the main study workspace. Here, you may navigate to the appropriate tabs to locate your protocol.

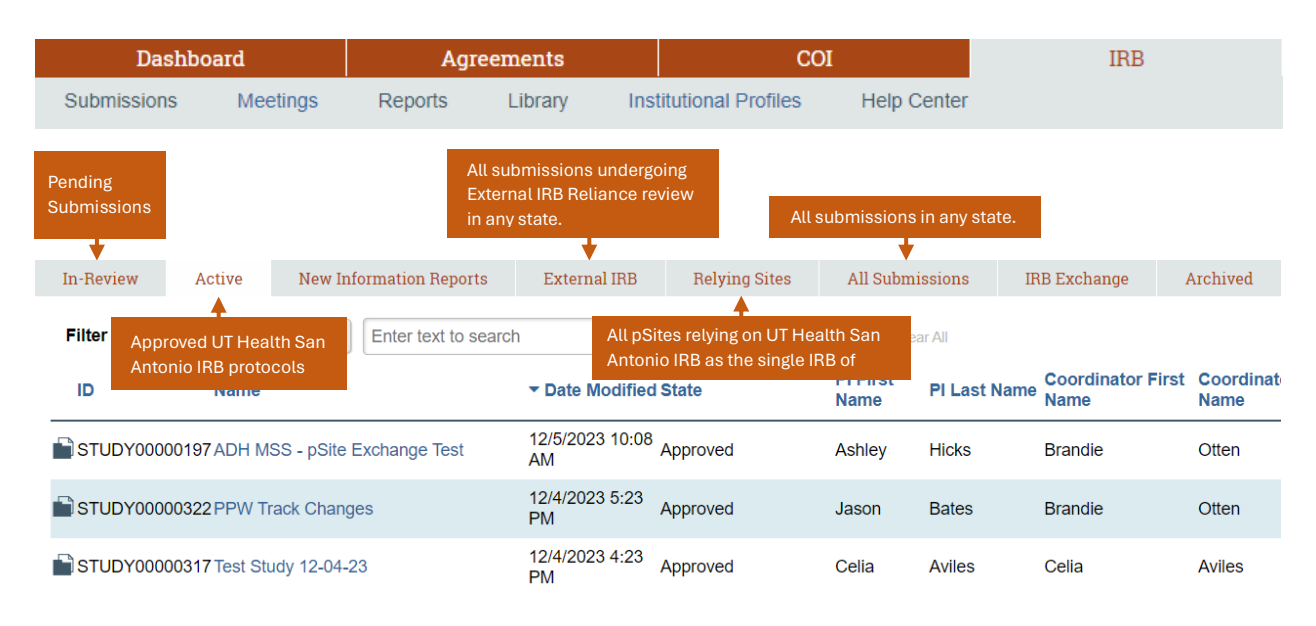

### Protocols under UT Health San Antonio Purview:

The screenshots displayed below will provide a description of the information available in the protocol record. This includes the Documents tab, and the Reviews tab.

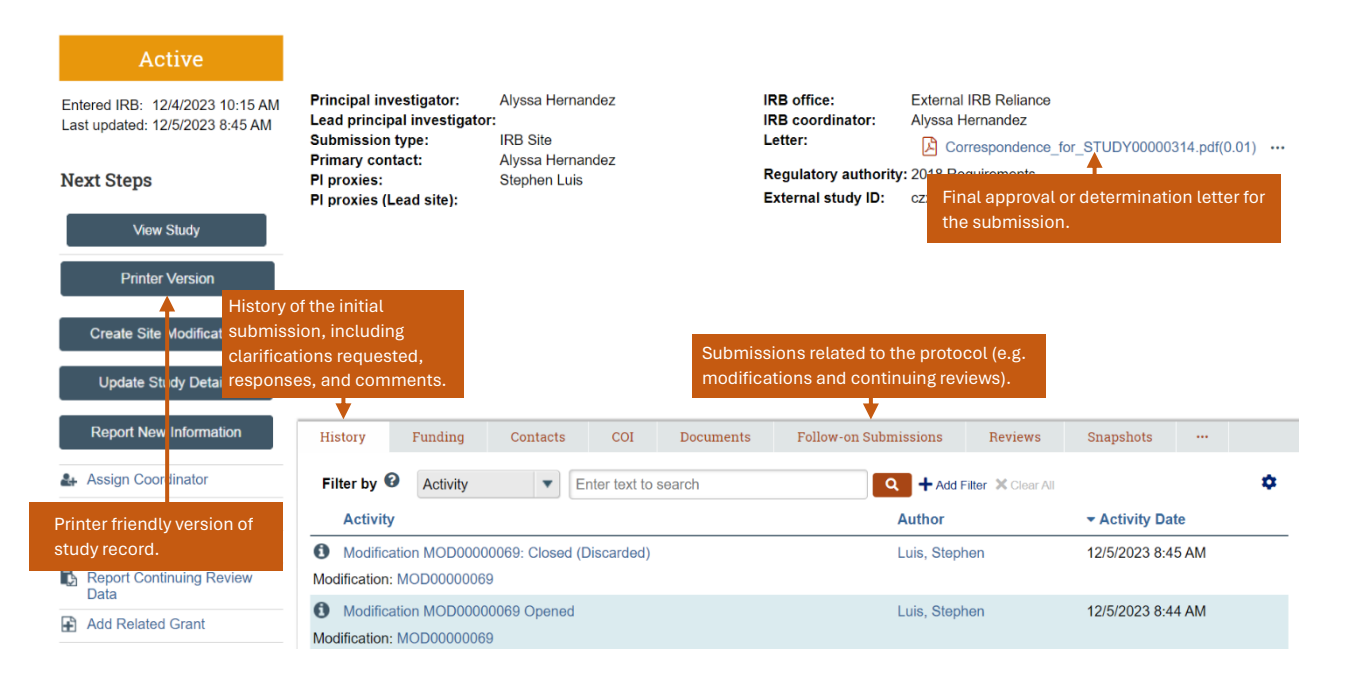

## **Documents Tab:**

| History                                                              | Funding     | Contacts | COI   | Documents                   | Follow-on Submissions | Reviews | Snapshots       | Agreements |  |
|----------------------------------------------------------------------|-------------|----------|-------|-----------------------------|-----------------------|---------|-----------------|------------|--|
| Study Re                                                             | lated Docum | nents    |       | Document                    | s in the              |         |                 |            |  |
| Draft                                                                | Category    |          | Final | Final colur<br>official ver | nn are the<br>sions   | D       | ocument History |            |  |
| Site Relat                                                           | ted Docume  | nts      |       | approved b                  | by the IRB.           |         |                 |            |  |
| Draft                                                                | Category    |          | Final | Last                        | Finalized             | D       | ocument History |            |  |
| Documents in the Draft column are the versions submitted for review. |             |          |       |                             |                       |         |                 |            |  |

#### **Reviews Tab:**

The details of any ancillary reviews are available in the Reviews tab of the main study workspace and within each submission workspace.

| History                                 | Funding                                       | Contacts                       | COI | Documents               | Follow-on Submissions                                        | Reviews | Snapshots | Agreements |  |
|-----------------------------------------|-----------------------------------------------|--------------------------------|-----|-------------------------|--------------------------------------------------------------|---------|-----------|------------|--|
| If ancillary<br>informatio<br>displayed | y reviews are cr<br>on regarding the<br>here. | eated, all<br>ese reviews will | .be | Supporting ancillary re | ; documents regarding these<br>views will also be located he | re.     |           |            |  |

### **Collaborative/Multi-center Studies:**

The following is a workspace for collaborative/multi-center studies. For this type of study, there will be an additional tab located between the Documents and Follow-on Submissions labeled Sites.

| Approved                                                                                                    | STUDY00000197: ADH M3                                                                                                    | SS - pSite Excha                                                                                                    | nge Test                                               |  |  |  |  |
|----------------------------------------------------------------------------------------------------|----------------------------------------------------------------------------------------------------|----------------------------------------------------------------------------------------------------|--------------------------------------------------------|--|--|--|--|
| Entered IRB: 10/23/2023 2:13 PM<br>Initial approval: 10/23/2023<br>Initial effective: 10/23/2023<br>Effective: 10/23/2023<br>Last updated: 12/5/2023 10:08 AM | Principal investigator: Ashley Hicks<br>Submission type: Initial Study<br>Primary contact: Ashley Hicks<br>PI proxies:                                       | IRB office: UT Health San<br>IRB coordinator: Brandie Otten<br>Letter: DC Correspon<br>Regulatory authority: 2018 Requirem | Antonio IRB<br>ndence_tor_STUDY00000197.pdf(0.01) ···· |  |  |  |  |
| Next Steps<br>View Study<br>Printer Version                                                                                                    | Pre-Submission<br>Clarification<br>Requested<br>Clarification                                                                                                | leview Post-Review<br>lication Motifications<br>Required                                                                   | Review Complete                                        |  |  |  |  |
| Report New Information                                                                                                    | History Funding Contacts COI Docume                                                                                                    | ents Sites Follow-on Submissi                                                                                              | ons Reviews …                                          |  |  |  |  |
| Assign Coordinator                                                                                                    |                                                                                                    |                                                                                                    |                                                        |  |  |  |  |
| Add Related Grant                                                                                                    | Filter by U                                                                                                    | Add Filter                                                                                                    | 🕱 Clear All                                            |  |  |  |  |
| Manage Related Agreements                                                                                                    | ID A Name                                                                                                    | SmartForm Institution                                                                                                    | Principal FWA<br>Investigator State Number             |  |  |  |  |
| Create Ad Hoc Certifications                                                                                                    | QUANTUM LEAP HEALTHCARE                                                                                                    | QUANTUM LEAP                                                                                                    | Awaiting Site                                          |  |  |  |  |
| Add Comment                                                                                                    | SITE00000012 COLLABORATIVE Participating Site for ADH MSS R + HEALTHCARE Howard Watson Materials<br>- pSite Exchange Test - Difference - pSite Exchange Test |                                                                                                    |                                                        |  |  |  |  |
|                                                                                                    | Selecting the Sites tab will display all pending, inactive, and active sites.                                                                                | Selecting the name of the site wil<br>workspace as shown in the scree<br>on the next page.                                 | l open a site<br>nshot shown                           |  |  |  |  |

#### Site Workspace:

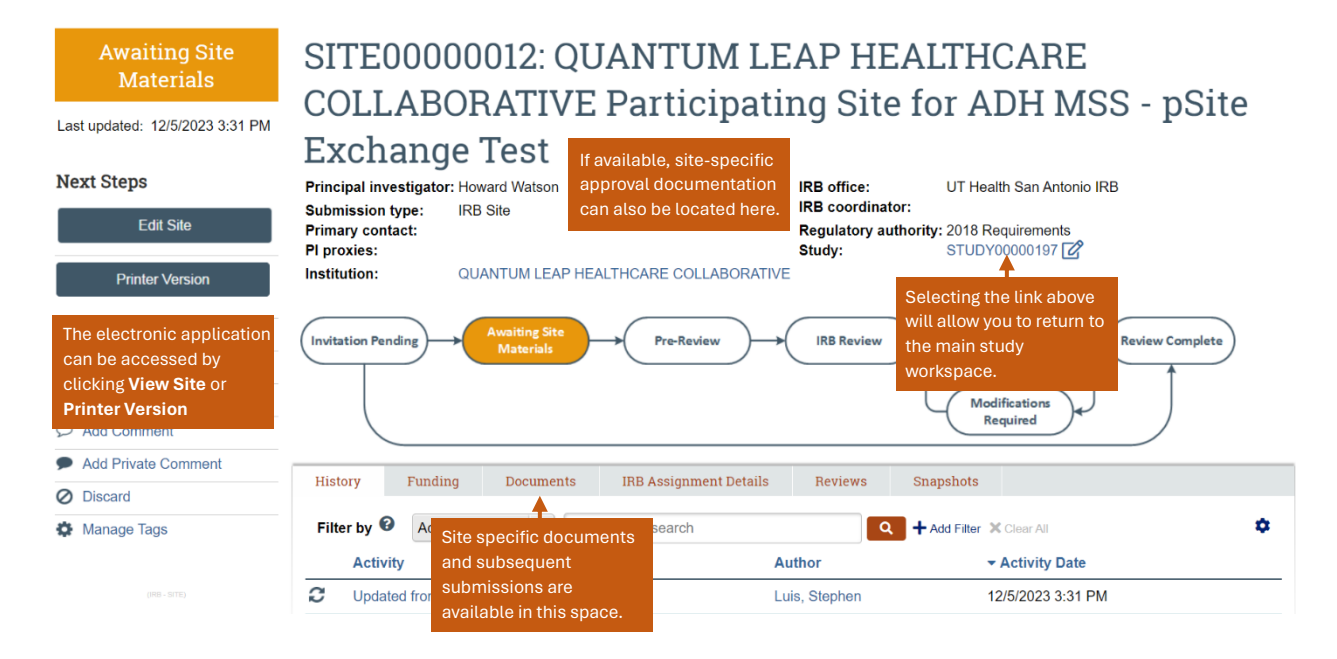

### Protocols under External IRB Purview:

Note: the documents in the record for a study under external IRB purview may not be the most recently approved versions by the reviewing IRB.

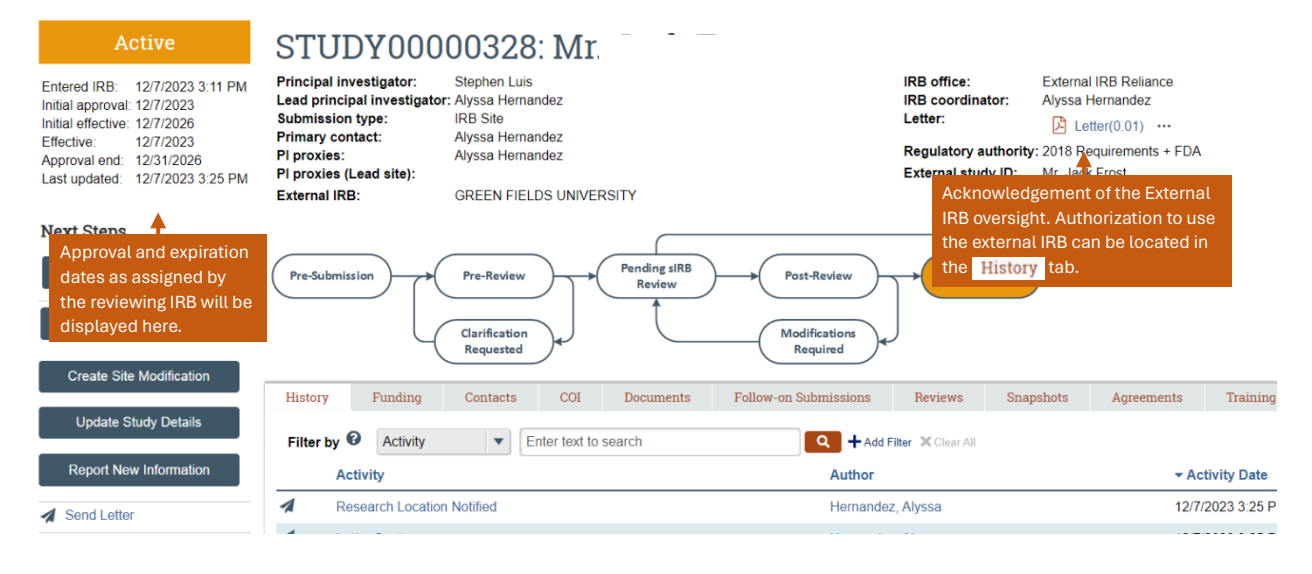